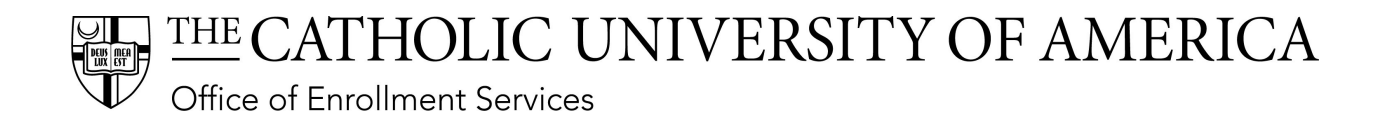

# **Running a What-If Advisement Report in Cardinal Students**

Navigation: Academic Advisement > Student Advisement > Request Advisement Report

### Select Add a New Value.

#### **Request Advisement Report**

Enter any information you have and click Search. Leave fields blank for a list of all values.

| Find an Existing Value                | a New Value      |               |
|---------------------------------------|------------------|---------------|
| Search Criteria                       |                  |               |
|                                       |                  |               |
| Academic Institution = •              | CRDNL            | Q             |
| Report Type = 🔻                       |                  | Q             |
| Report Date = 🔻                       |                  | 31            |
| Report Sequence = •                   |                  |               |
| Report Identifier begins with         | 7                | Q             |
| User ID begins with                   | 7                |               |
| Date Processed = •                    |                  | 31            |
| Report Status = •                     |                  | ¥             |
| Case Sensitive                        |                  |               |
| Limit the number of results to (up to | 300): 300        |               |
| Search Clear Basic S                  | earch 📴 Save Sea | arch Criteria |

#### Find an Existing Value | Add a New Value

Enter the student's ID number, Academic Institution CRDNL, and Report Type WHIF. Select Add.

| Request Advisement Report                                |  |
|----------------------------------------------------------|--|
| Find an Existing Value Add a New Value                   |  |
| ID<br>Academic Institution CRDNL Q<br>Report Type WHIF Q |  |
| Add                                                      |  |

Find an Existing Value | Add a New Value

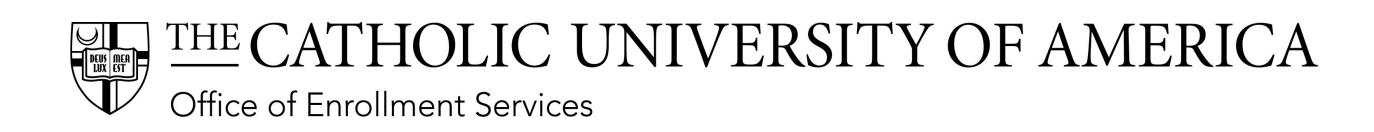

## Select Use Career Simulation check box. Select View/Change the Career Simulation link.

| Advisement Report Request        | Advisement Report Request | t Log                        |                        |
|----------------------------------|---------------------------|------------------------------|------------------------|
| _                                |                           |                              |                        |
|                                  |                           |                              |                        |
| Academic Inst                    | itution CRDNL             | The Catholic Univ of America |                        |
| Repor                            | t Type WHIF               | What if Advisement Report    |                        |
| Date Proc                        | essed                     |                              |                        |
| Report                           | Status Request Pending    |                              |                        |
| *Repo                            | ort Date 04/22/2020       |                              |                        |
| *As                              | of Date 01/01/3000        |                              |                        |
| *Report Id                       | entifier ADMIN            | Administrative Request       |                        |
| Actions                          |                           |                              |                        |
| Process Request                  |                           |                              |                        |
| ▼ What-If Information            |                           |                              |                        |
| ✓ Use Career Simulation          | View/Chang                | ge the Career Simulation     |                        |
| Add a What-If Course             |                           |                              |                        |
|                                  |                           |                              |                        |
| R Save                           |                           |                              | 🛃 Add 💋 Update/Display |
| Advisement Report Request   Advi | sement Report Request Log |                              |                        |

# Select Copy Current Program to populate data.

| Academic Institution CRDNL    | The Catholic Univ of America |                                 |
|-------------------------------|------------------------------|---------------------------------|
| Report Type WHIF              | What if Advisement Report    |                                 |
| Copy Current Program C        | lear What-If Values          |                                 |
| Program What-If Data          |                              | View All First 🕢 1 of 1 🕑 Last  |
| *Academic Institution The Cat | holic Univ of America 🔹      | + -                             |
| *Academic Career              | ٣                            |                                 |
| *Career Requirement Term      | Q                            |                                 |
| *Requirement Term             | Q                            |                                 |
| Student Career Nbr 1          |                              |                                 |
| *Academic Program             | Q                            |                                 |
| Plan What-If Data             |                              | View All First ④ 1 of 1 () Last |
| *Requirement Term             | Q                            | + -                             |
| *Academic Plan                | Q                            |                                 |
| Plan Sequence 10              |                              |                                 |
| Sub-plan What-If Data         |                              | View All First 🕢 1 of 1 🕟 Last  |
| *Requirement Term             | Q                            | •                               |
| *Academic Sub-Plan            | Q                            |                                 |
| Plan Sequence 10              |                              |                                 |
| OK                            |                              |                                 |

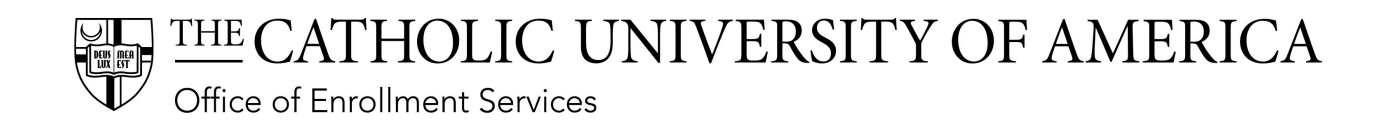

The student's current program populates all fields.

| Academic Institution     | CRDNL             | The Catholic Univ of | America  |                               |
|--------------------------|-------------------|----------------------|----------|-------------------------------|
| Report Type              | WHIF              | What if Advisement F | Report   |                               |
| Copy Current Program     | Clear What-       | -If Values           |          |                               |
| Program What-If Data     |                   |                      | Vie      | w All 🛛 First 🐠 1 of 1 🕑 Last |
| *Academic Institution    | The Catholic Univ | of America 🔻         |          | + -                           |
| *Academic Caree          | Undergraduate     | ٣                    |          |                               |
| *Career Requirement Term | 1188 Q            | Fall 2018            |          |                               |
| *Requirement Term        | 1188 Q            | Fall 2018            |          |                               |
| Student Career Nb        | r 1               |                      |          |                               |
| *Academic Program        | BEU               | School of Business   |          |                               |
| Plan What-If Data        |                   |                      | View A   | JI First 🕚 1 of 1 🕑 Last      |
| *Requirement Term        | n 1188 🔍          | Fall 2018            |          | + -                           |
| *Academic Plan           | MRKT-BSBA         | Marketing - BSBA     |          |                               |
| Plan Sequence            | e 1               |                      |          |                               |
| Sub-plan What-If Data    |                   |                      | View All | First 🕢 1 of 1 🕑 Last         |
| *Requirement Terr        | n 🔍 🔍             |                      |          | + -                           |
| *Academic Sub-Pla        | n                 |                      |          |                               |
| Plan Sequenc             | e 10              |                      |          |                               |
|                          |                   |                      |          |                               |
| OK                       |                   |                      |          |                               |

Enter new Academic Program, Requirement Term (same as student's current program), and new Academic Plan. (You can use the magnifying glass icon next to each field to look up the values.) Select OK.

| rogram What-If Data                                      | View All First 🕢 1 of 1 🕟 Las  |
|----------------------------------------------------------|--------------------------------|
| *Academic Institution The Catholic Univ of America 🔹     | +                              |
| *Academic Career Undergraduate •                         |                                |
| *Career Requirement Term 1188 Q Fall 2018                |                                |
| *Requirement Term 1188 Q Fall 2018                       |                                |
| Student Career Nbr 1                                     |                                |
| *Academic Program ASU Q School of Arts & Sciences        |                                |
| Plan What-If Data                                        | View All First 🕢 1 of 1 🕑 Last |
| *Requirement Term 1188 Q Fall 2018                       | + -                            |
| *Academic Plan MEDIAST-BA Q B.A. in Media & Comm Studies |                                |
| Plan Sequence 10                                         |                                |
| Sub-plan What-If Data                                    | View All First 🕢 1 of 1 🕟 Last |
| *Requirement Term                                        | + -                            |
| *Academic Sub-Plan                                       |                                |
|                                                          |                                |

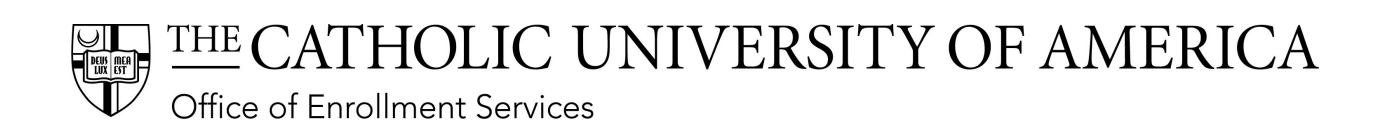

## Select Process Request.

| Advisement Report Request Advisement Report Request Log                      |                        |
|------------------------------------------------------------------------------|------------------------|
|                                                                              |                        |
| Academic Institution CRDNL The Catholic Univ of America                      |                        |
| Report Type WHIF What if Advisement Report                                   |                        |
| Date Processed                                                               |                        |
| Report Status Request Pending                                                |                        |
| *Report Date 04/22/2020 5<br>*As of Date 01/01/3000 5                        |                        |
| *Report Identifier ADMIN Administrative Request                              |                        |
| Actions Process Request What-If Information                                  |                        |
| Use Career Simulation View/Change the Career Simulation Add a What-If Course |                        |
| Rave                                                                         | 💽 Add 🖉 Update/Display |

After the request is processed, the student's advisement report appears.